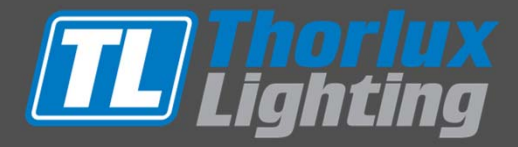

# DIALux: Database Update Guide

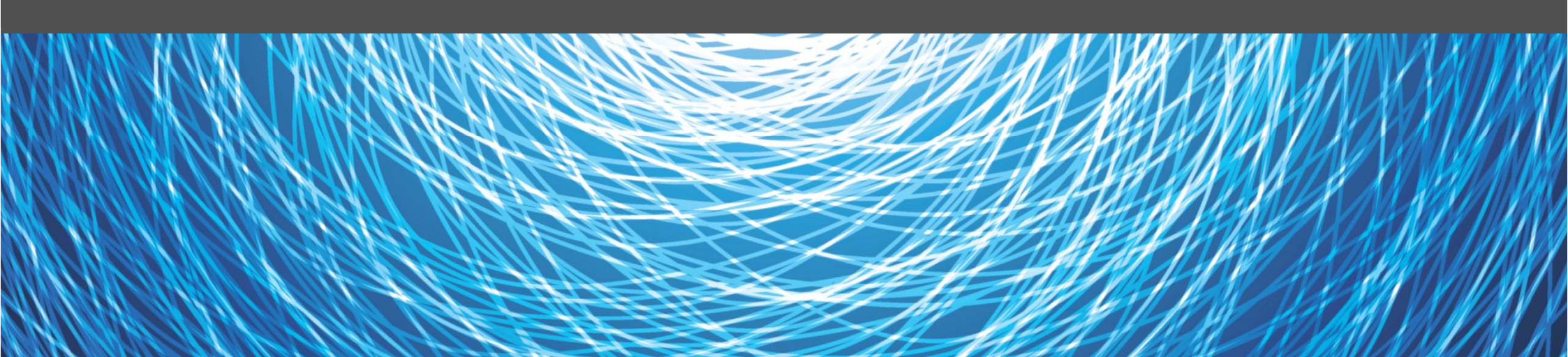

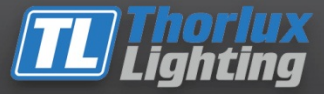

#### To check if you are running the latest version of the database, please open the Thorlux Catalogue.

| Thorlux Lighting | <b>rlux</b><br>ting |         |                    |                       |                   | Σ |
|------------------|---------------------|---------|--------------------|-----------------------|-------------------|---|
|                  | Search              | Details | Update 💵           | Manufacturer          | Version 06 / 2013 | _ |
| Search luminaire |                     |         | Found: 1738 / 1738 |                       |                   |   |
| Article number   | *                   | -       | Article number     | Article name          |                   |   |
|                  |                     |         | AFG13010           | FG-Line - Acrylic - 2 | 2x18W             |   |
| roduct family    | *                   | -       | AFG13011           | FG-Line - Acrylic - 1 | x36W              |   |
|                  |                     |         | AFG13012           | FG-Line - Acrylic - 2 | 2x36W             |   |
| amp              |                     | •       | AFG13013           | FG-Line - Acrylic - 1 | x58W              |   |
| ounting type     | *                   | -       | AFG13014           | FG-Line - Acrylic - 2 | 2x58W             |   |
| ounting type     |                     | •       | AL11033            | A-Line - T5 Acrylic   | - 1x35W           |   |
| roduct group     | *                   | •       | AL11034            | A-Line - T5 Acrylic   | - 2x35W           |   |
|                  |                     |         | AL11035            | A-Line - T5 Acrylic   | - 1x49W           |   |
|                  |                     |         | AL11036            | A-Line - T5 Acrylic   | - 2x49W           |   |
|                  |                     |         | AL11037            | A-Line - T5 Polycar   | bonate - 1x35W    | - |
|                  |                     |         | •                  |                       | +                 |   |
|                  |                     |         |                    |                       | ⇒ <b>Dx</b>       |   |
|                  |                     |         |                    |                       |                   |   |

If an exclamation mark is displayed within the 'update' tab, this means a newer version of the database is available.

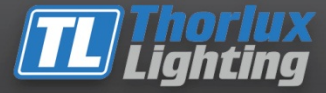

## To update, click on the 'update' tab.

| Thorlux Lighting | riux<br>ting | stails Undate                      | Manufacturor                      |    |
|------------------|--------------|------------------------------------|-----------------------------------|----|
|                  | Search D     | etails Update                      | Manufacturer Version 06 / 201     | 3  |
| Search luminaire |              | Found: 1738 / 1738                 |                                   |    |
| Article number   | *            | <ul> <li>Article number</li> </ul> | Article name                      |    |
|                  |              | AFG13010                           | FG-Line - Acrylic - 2x18W         |    |
| roduct family    | 2            | AFG13011                           | FG-Line - Acrylic - 1x36W         |    |
|                  |              | AFG13012                           | FG-Line - Acrylic - 2x36W         |    |
| amp              |              | ▼ AFG13013                         | FG-Line - Acrylic - 1x58W         |    |
| ounting type     | *            | AFG13014                           | FG-Line - Acrylic - 2x58W         |    |
| section g type   |              | AL11033                            | A-Line - T5 Acrylic - 1x35W       |    |
| roduct group     | *            | → AL11034                          | A-Line - T5 Acrylic - 2x35W       |    |
|                  |              | AL11035                            | A-Line - T5 Acrylic - 1x49W       |    |
|                  |              | AL11036                            | A-Line - T5 Acrylic - 2x49W       |    |
|                  |              | AL11037                            | A-Line - T5 Polycarbonate - 1x35W | -  |
|                  |              | <                                  | III                               | F. |
|                  |              |                                    |                                   |    |
|                  |              |                                    |                                   |    |

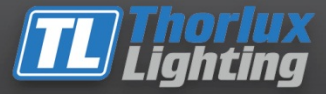

The following message box will appear. Click 'Yes'.

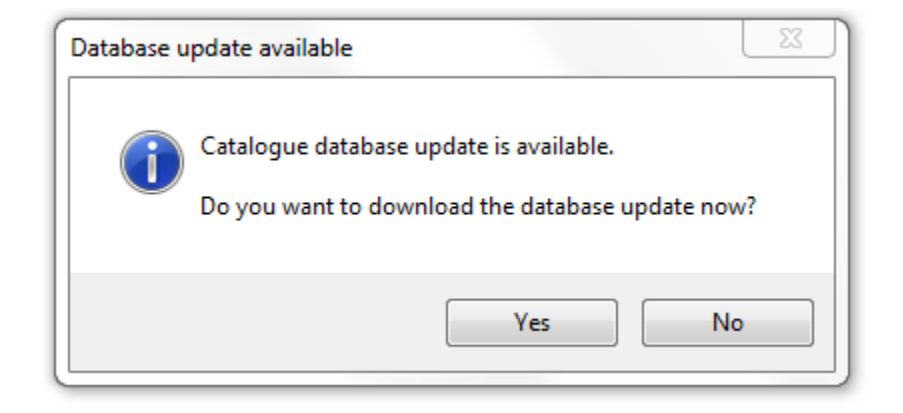

#### The below status box will show the download progress

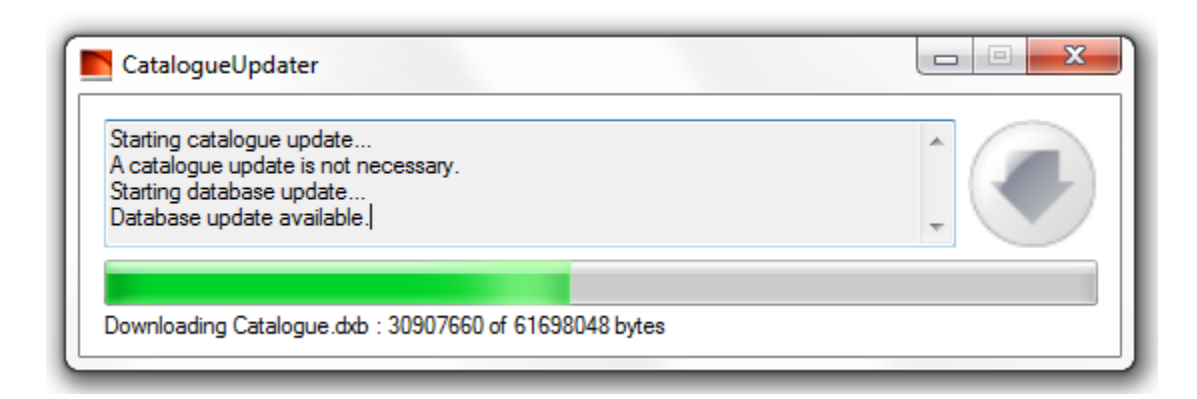

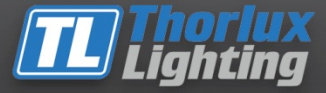

### Once downloaded the following box will appear, click 'Yes'.

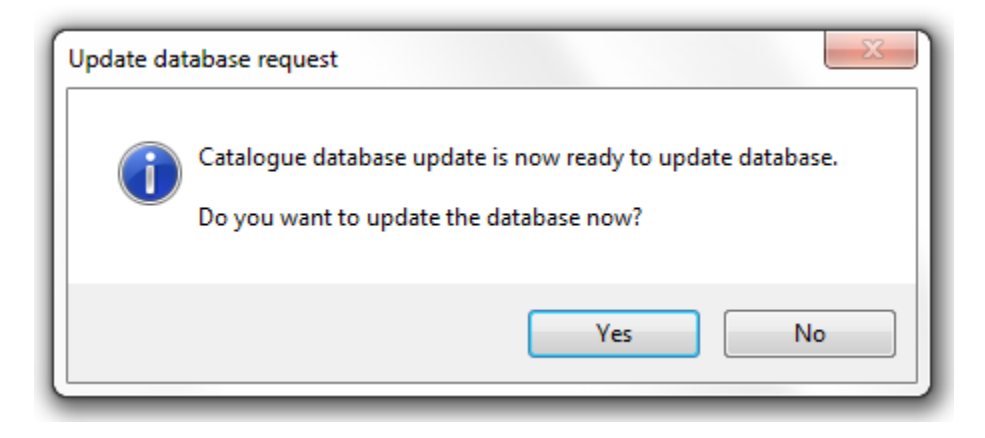

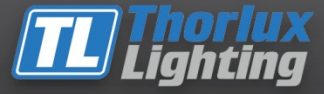

## When finished the database will automatically open and the process is complete.

| Thorlux Lighting    |                      |         |                    |                   |                   | X |
|---------------------|----------------------|---------|--------------------|-------------------|-------------------|---|
| <b>Tho</b><br>Light | r <b>lux</b><br>ting |         |                    |                   |                   |   |
|                     | Search               | Details | Update             | Manufacturer      | Version 06 / 2013 |   |
| Search luminaire    |                      |         | Found: 1807 / 1807 |                   |                   |   |
| Article number      | *                    | •       | Article number     | Article name      |                   | * |
|                     |                      |         | AFG13010           | FG-Line - Acrvlic | - 2x18W           |   |
| Product family      | *                    | •       | AFG13011           | FG-Line - Acrylic | - 1x36W           |   |
|                     |                      |         | AFG13012           | FG-Line - Acrylic | - 2x36W           |   |
| Lamp                | <b></b>              | •       | AFG13013           | FG-Line - Acrylic | - 1x58W           |   |
| Mounting type       | *                    | _       | AFG13014           | FG-Line - Acrylic | - 2x58W           |   |
| mounting type       |                      | ·       | AL11033            | A-Line - T5 Acryl | ic - 1x35W        |   |
| Product group       | *                    | -       | AL11034            | A-Line - T5 Acryl | ic - 2x35W        |   |
|                     |                      |         | AL11035            | A-Line - T5 Acryl | ic - 1x49W        |   |
|                     |                      |         | AL11036            | A-Line - T5 Acryl | ic - 2x49W        |   |
|                     |                      |         | AL11037            | A-Line - T5 Polyc | arbonate - 1x35W  | - |
|                     |                      |         | •                  | III               |                   | • |
|                     |                      |         |                    |                   |                   |   |
|                     |                      |         |                    |                   |                   | X |

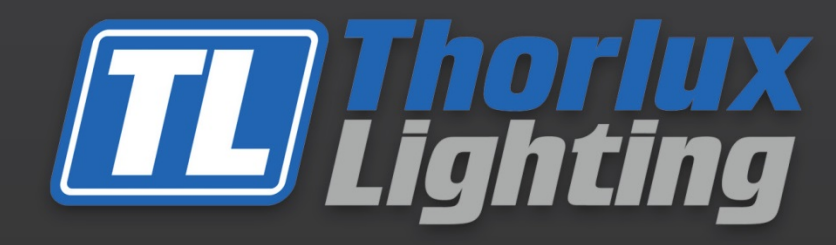

Designers, manufacturers and suppliers of professional lighting systems since 1936

Thorlux Lighting Merse Road North Moons Moat Redditch Worcestershire B98 9HH

- T: +44 (0)1527 583200
- F: +44 (0)1527 584177
- E: thorlux@thorlux.co.uk
- W: www.thorlux.com

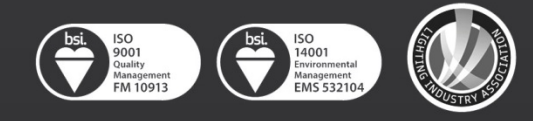